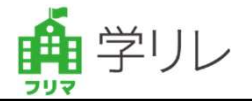

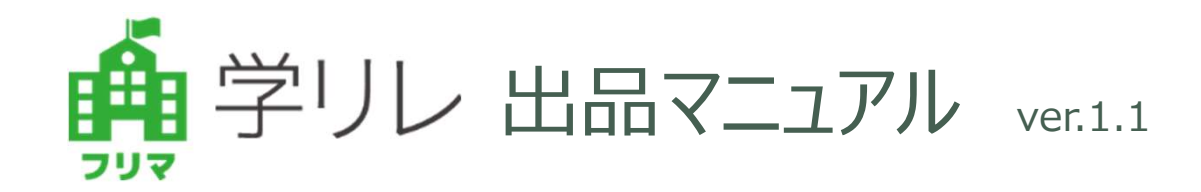

2025年07月01日

学リレ <https://gakurire.gakko-seikatsu.jp>

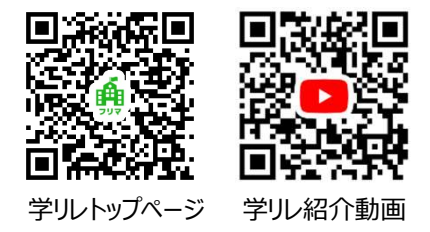

## <お問い合わせ先>

学校生活.jp カスタマーサポート TEL:0120-426-100 (平日:10:00~17:00)

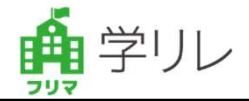

学リレは学校生活と連携した学校指定制服・学用品のフリマサービスです。 売り手は、愛着のある学用品を必要な人に受け継いで断捨離でき、買い手は、手軽に安く安心して 手に入れることができます。売りたい人と買いたい人をリレーできるサービスです。

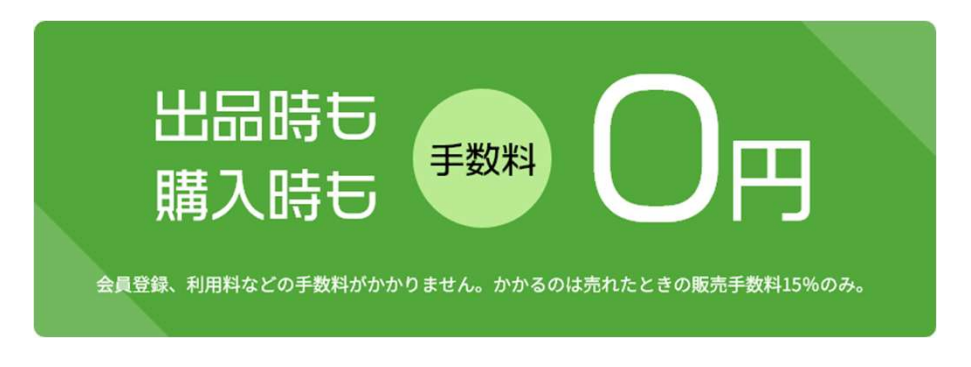

学リレのサービスが2分でわかる動画配信中!

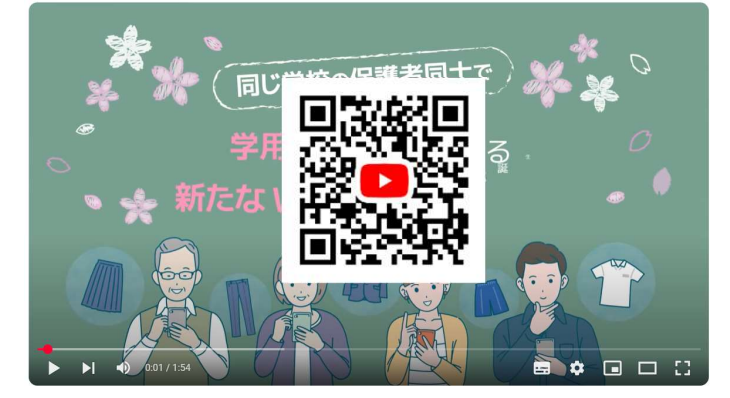

## お取引の流れ

同じ学校に属する保護者同士で売買できるサービスで、以下のような流れになります。

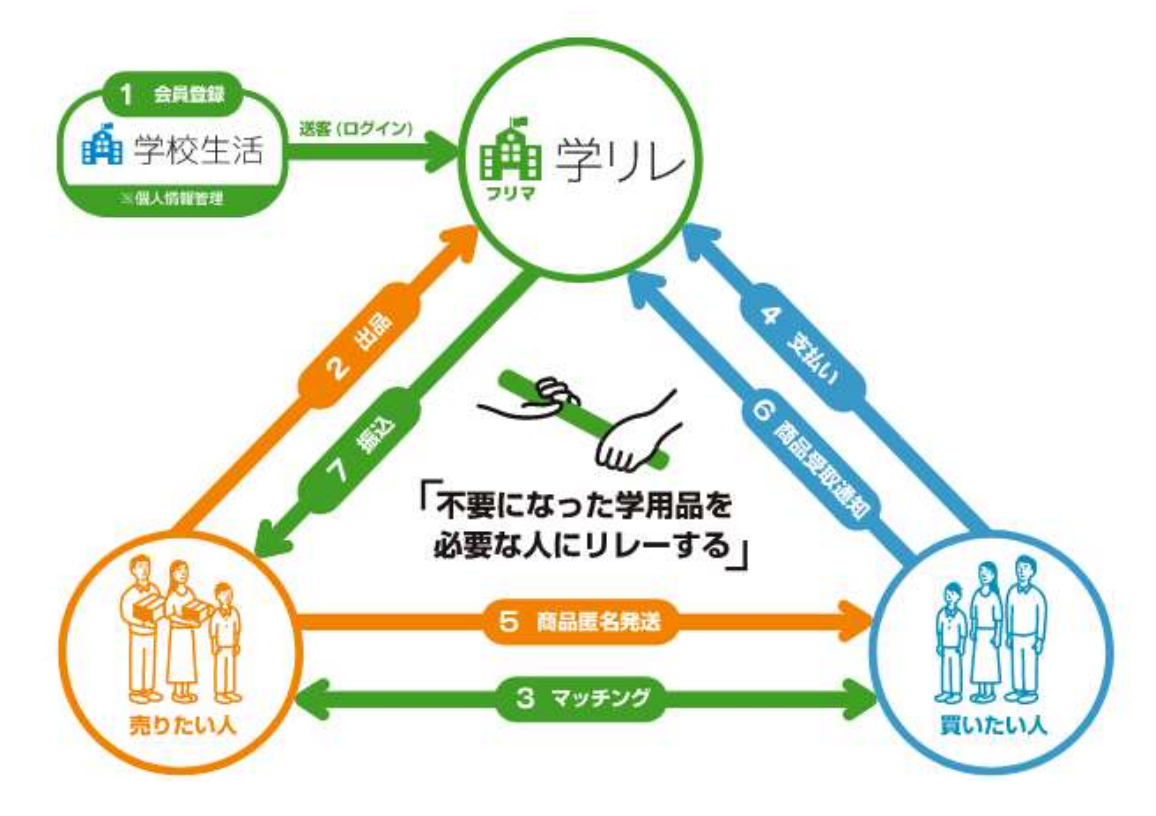

2

## 学リレとは? <お取引の流れ>2-2

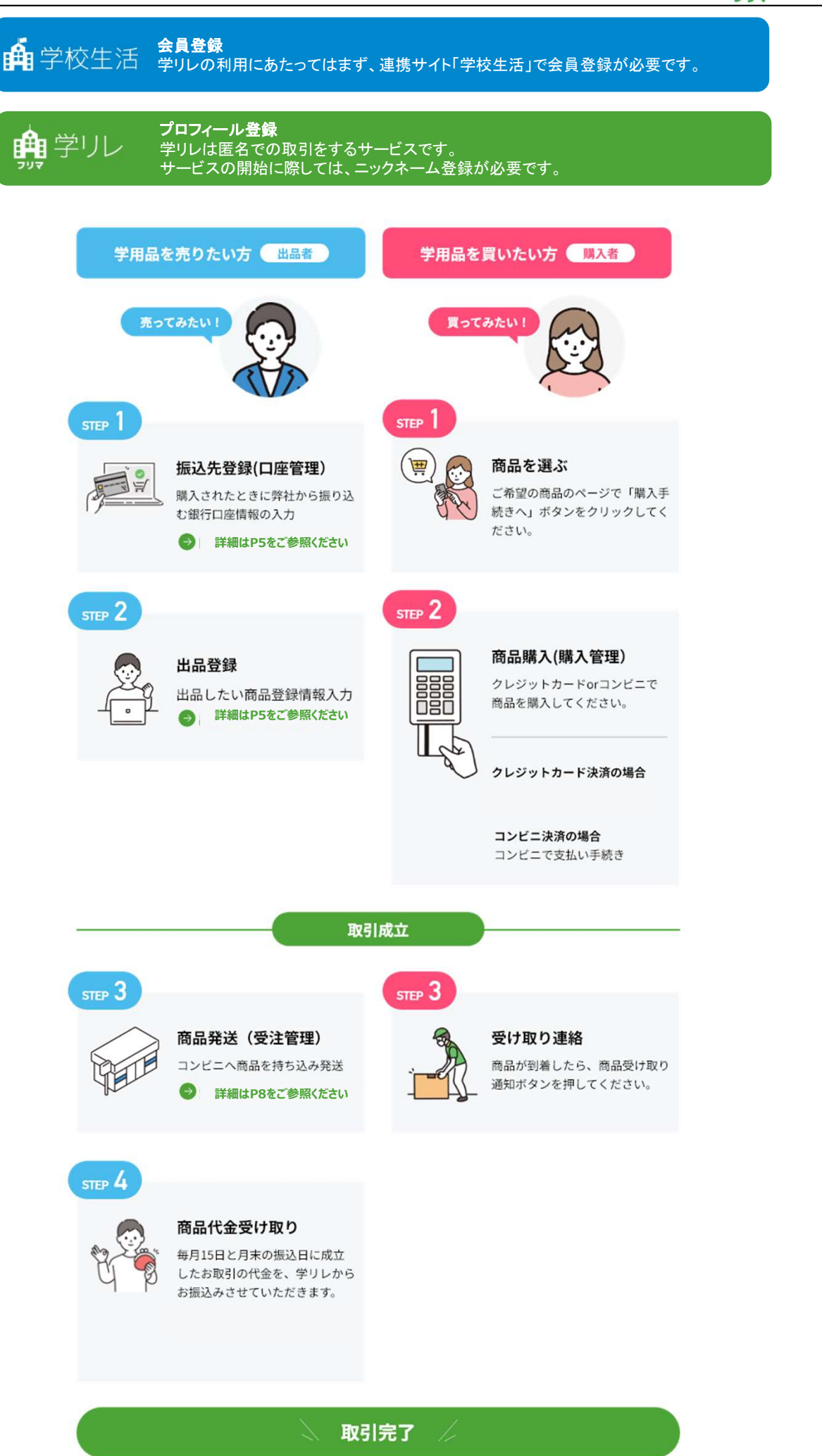

🏟 学リレ

## 1.会員登録&2.プロフィール登録

- 学校生活で新規会員登録及びお子様登録をする (1)
- (2)学リレヘアクセスし、プロフィール登録をする

以上のステップでご利用いただくことができます

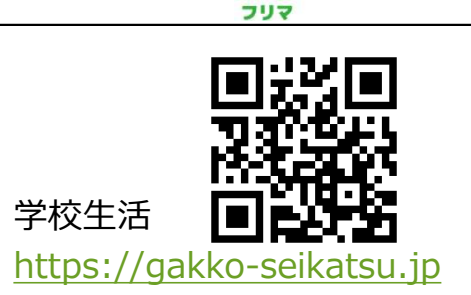

学リレ

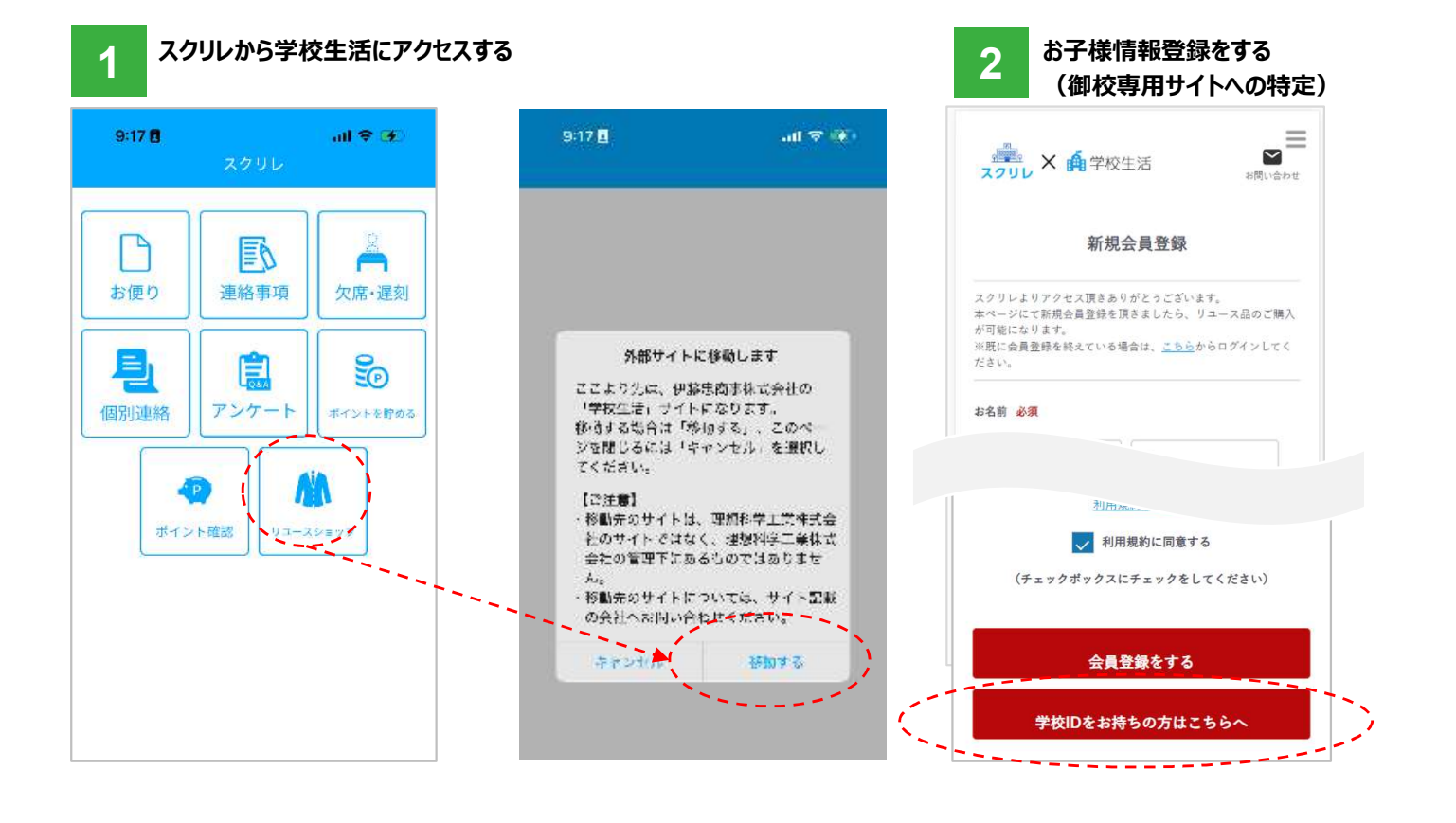

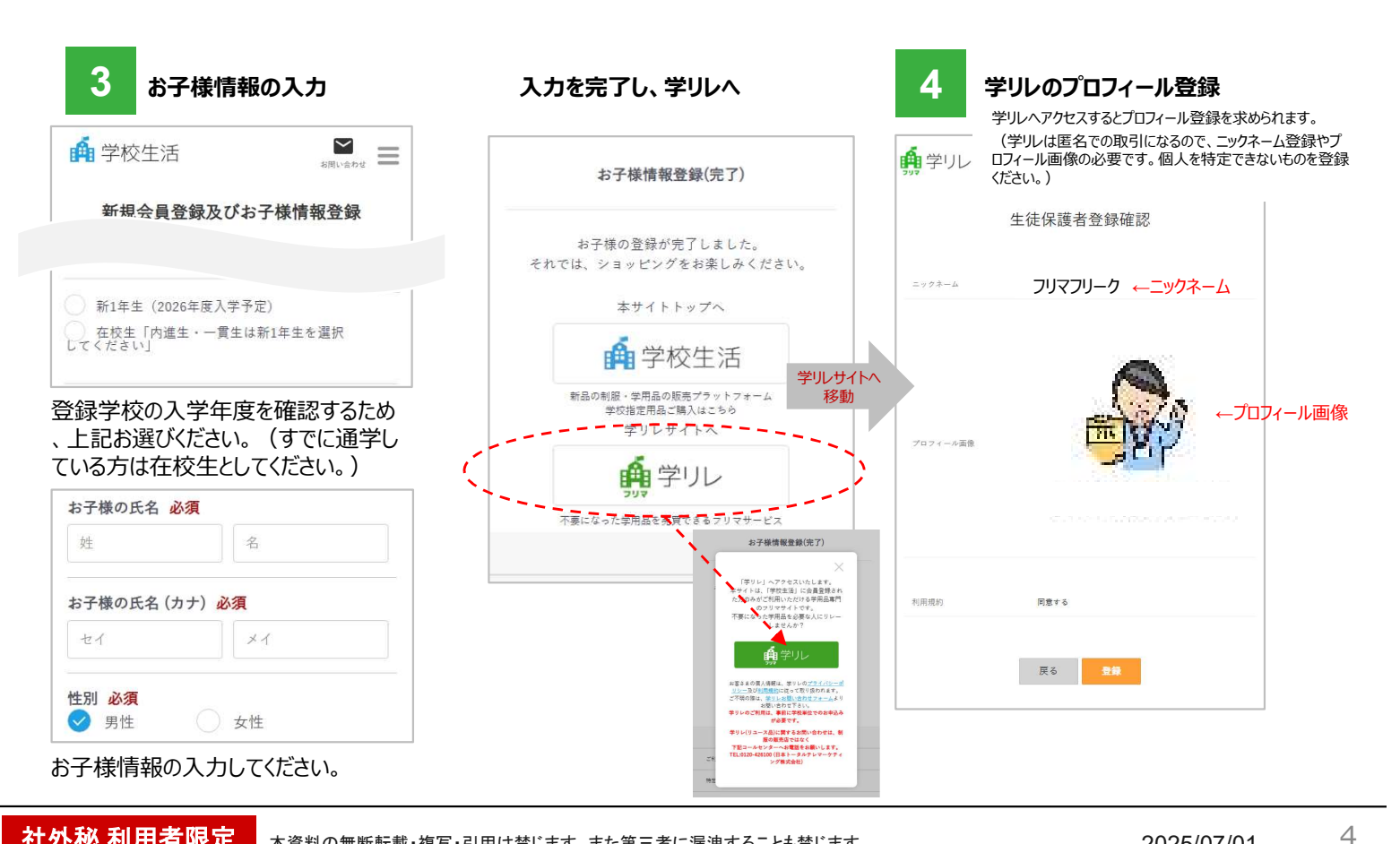

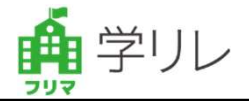

#### 出品前にガイドラインをご確認ください。-----

※学校によっては、学校独自ルールがある場合がありますので学校案内をご確認ください。

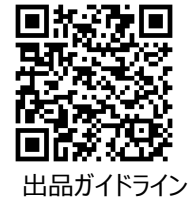

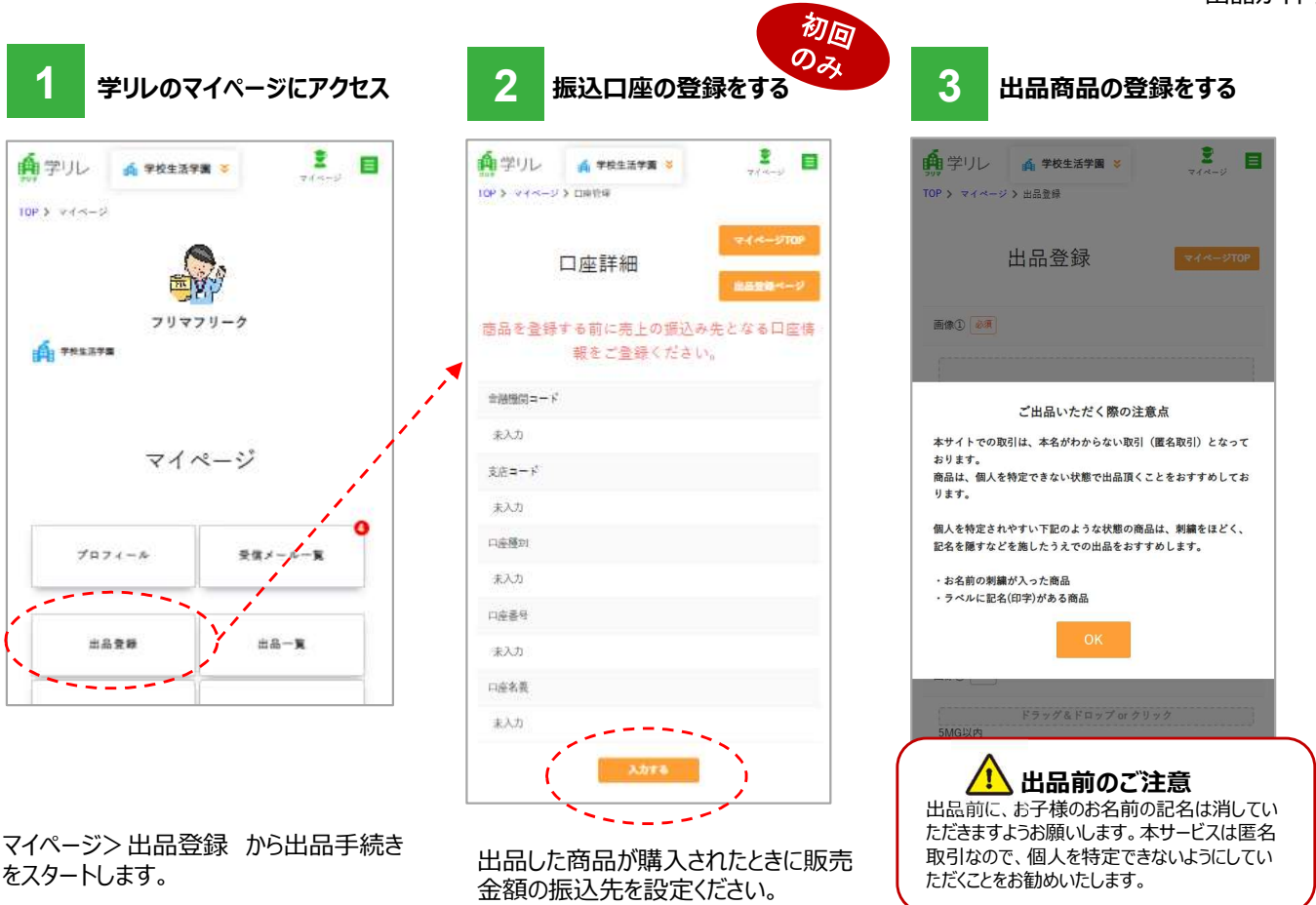

| 4 出品情報の入力                                           | 販売価格の入力                                  | 学リレ側で出品審査をします                                          |
|-----------------------------------------------------|------------------------------------------|--------------------------------------------------------|
| デリレ ▲ 学校生活学園 >     マイページ > 出品登録                     | ● 学リレ ▲ 学校生活学園 > スイン<br>記述方法 ● 原         | ■ ● ● ● ● ● ● ● ● ● ● ● ● ● ● ● ● ● ● ●                |
| 出品登録 ••••••                                         | 版売価本<br>ネコボス (ボストに入れるす)<br>レ決めて<br>販売価本  | 各は出品者が自由 <sup>ドング済</sup><br>ください。<br>各には、 <b>配送費・手</b> |
| 画条① <del>20</del> 須                                 | 東京都 →<br>東京都 →                           | <u> </u>                                               |
| ドラッグ&ドロップ or クリック                                   | 経費から<br><sup>発送までの日数</sup><br>る利益力<br>す。 | がれて、手元に残 」シックト                                         |
|                                                     | 販売価格 @ 第                                 | © 出品者<br>◎ 永彩 / <b>三</b> 集                             |
| 555954F197679999                                    | 2500 円                                   | 出品審査が完了すると、出品ページの                                      |
|                                                     | 出品金額 2,500円                              | ページ下部が「承認」になり、商品され                                     |
| 写真を登録(10枚まで設定可能)<br>・ どんな商品か全体写真<br>・ 汚れている部分がわかる写真 | 手放料 375 円<br>配送费 350 円                   | メールが送られますので、出品後しほどお待ちください。                             |
|                                                     | 振込手致料 300円<br>利益 1,475円                  |                                                        |
| <ul> <li>サイズの表示されている写真</li> <li>を登録下さい。</li> </ul>  | <b>E 2 1</b>                             |                                                        |

こちらから、学リレのトップページにアクセス。

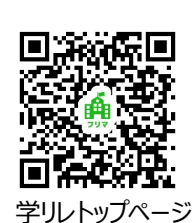

🏚 学リレ

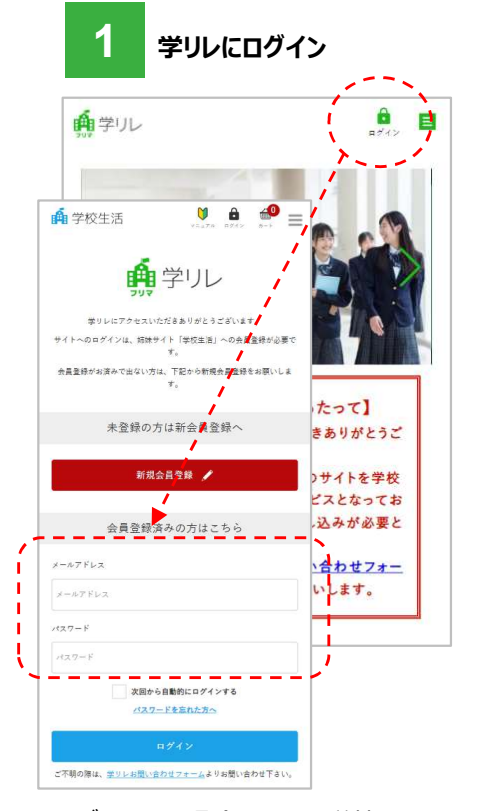

ログインして、登録している学校のページへ アクセス。

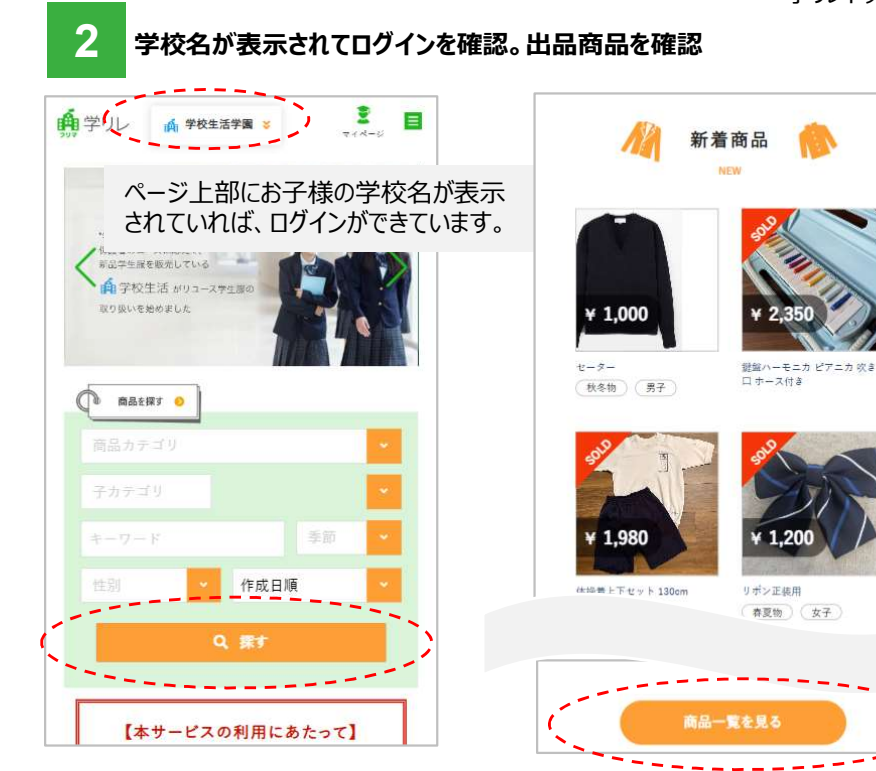

出品された商品を検索する検索するこ とが可能。

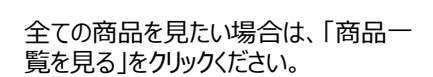

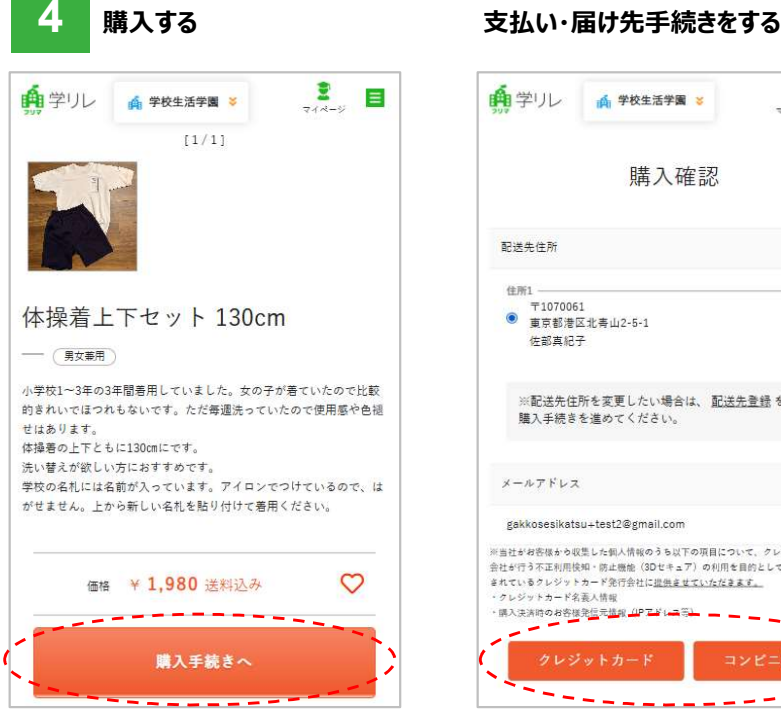

購入する商品をえらんで、「購入手続 きへ」をクリックする。

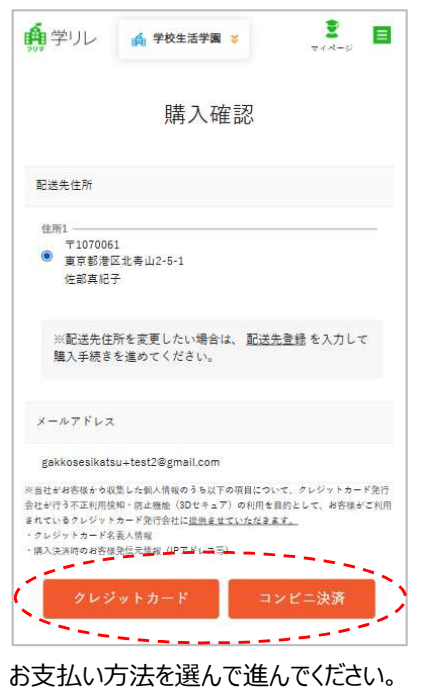

※お支払い手続きを中断してもしばらく商品のお手続 き待ちとなりますので、できるだけ速やかに手続きを完 了ください。

#### 手続きを完了したら、メール受信

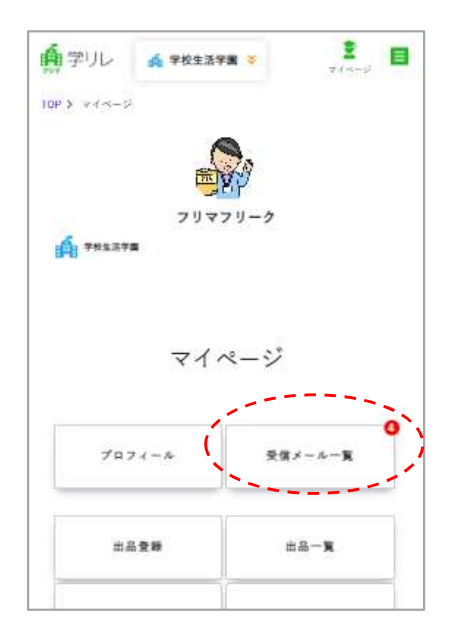

コンビニでのお振込みに関してはメールの 内容をご確認ください。 ※登録メールに送られますが、メールの受信が確認で きない場合は、マイページよりご確認いただけます。

4. 買う【購入者】<2-2>

### 商品が到着しましたら、以下の手続きを完了させてください。

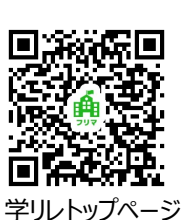

学リレ

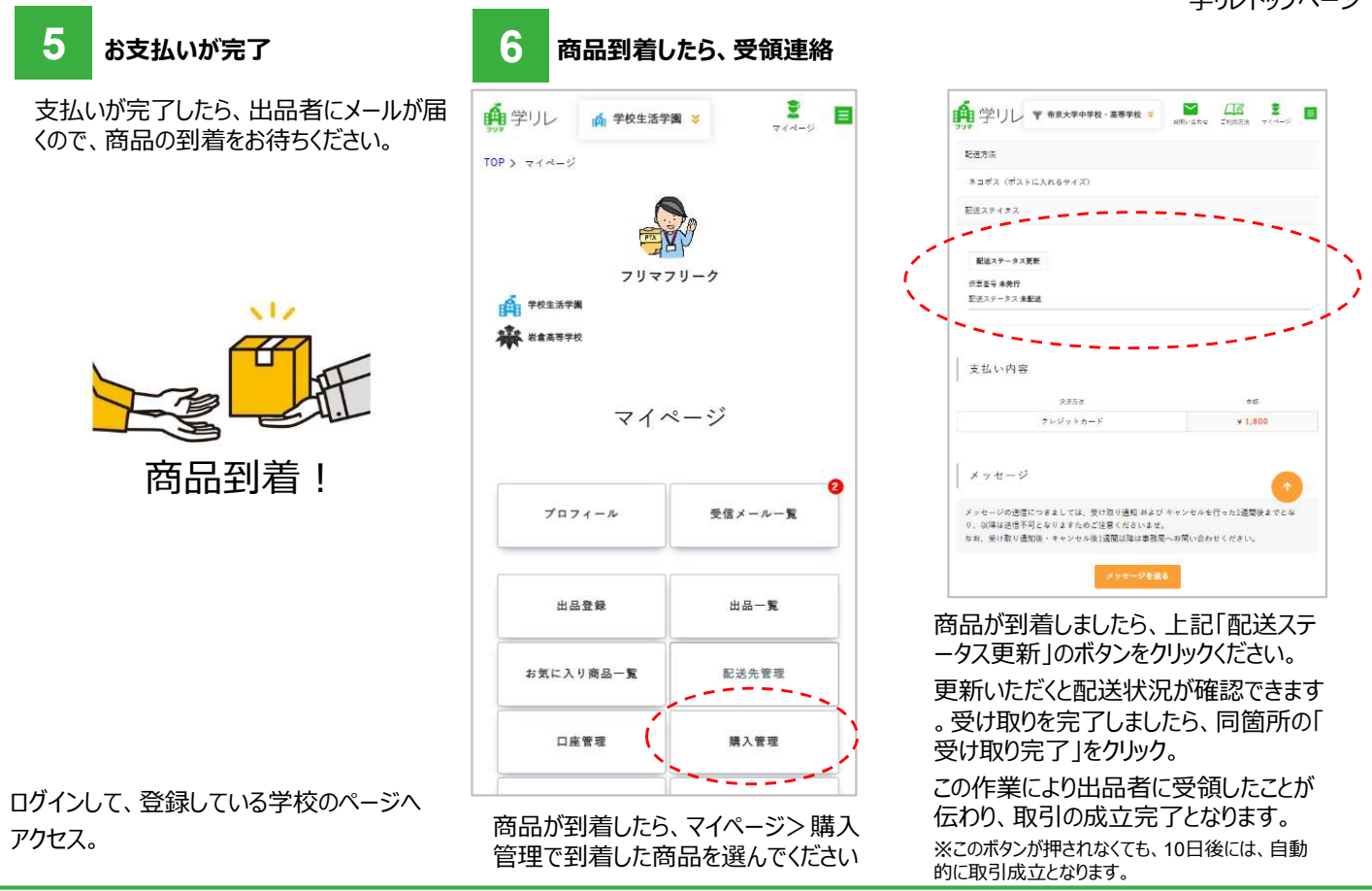

7

# 5.商品を発送する【出品者】

学リレにログイン

1

前学リレ

商品が購入された後の手続きをご説明いたします。 購入されたら、メールにて出品者に連絡が届きます。

2

自学リレ

TOP > TA-V

購入された商品の発送手続きを行う

🏟 学校生活学園 😆

2 14-9

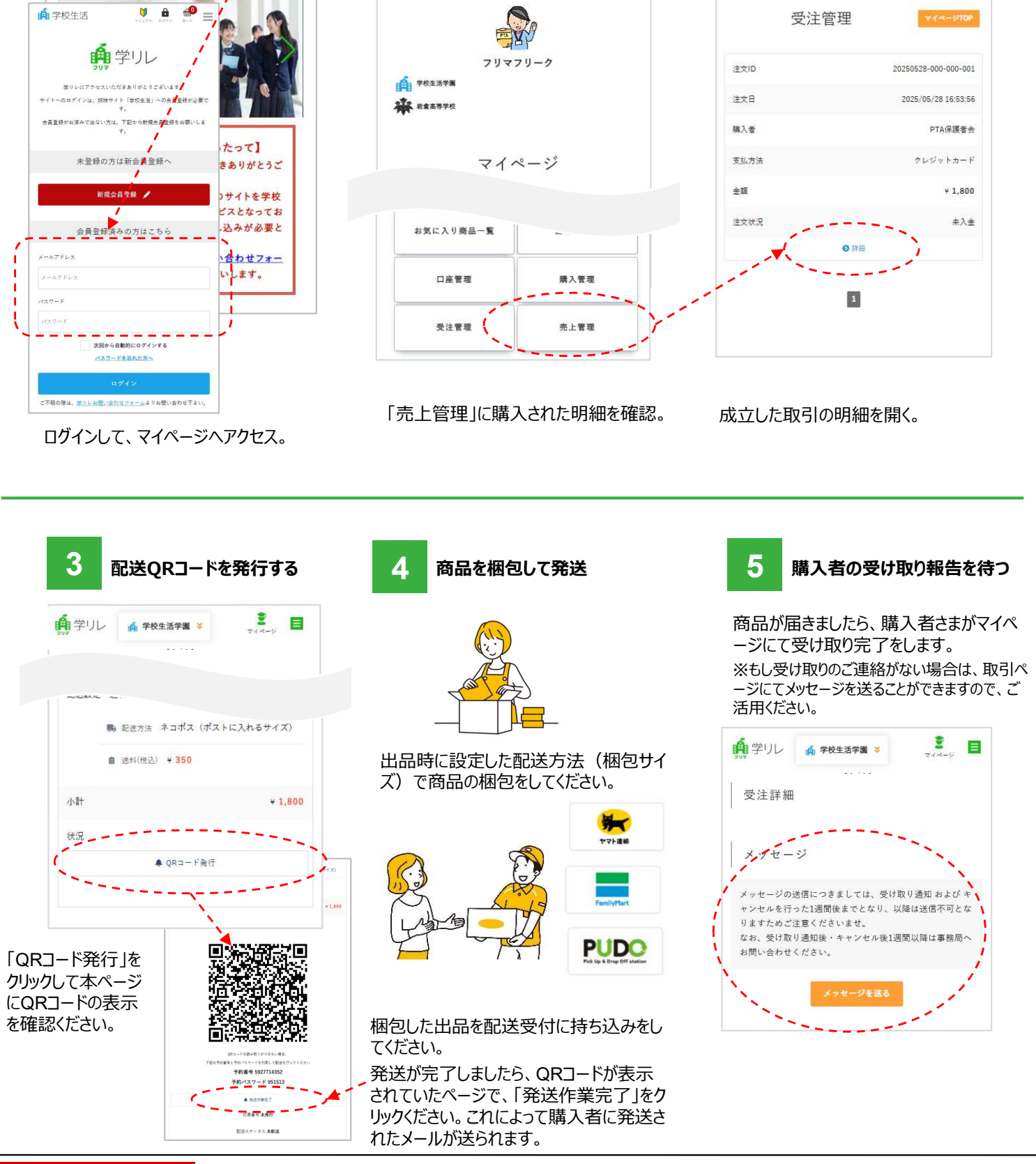

8

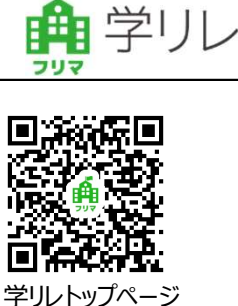

2 🗉

前学リレ 🙀 学校生活学園 📚

TOP > マイページ > 受注管理